## Prosoft Training Center QuickBooks Accounting System

## Lab Assignment # 8 – Payroll

You should have subscribed the current year tax table to enter the employee's payroll. <u>This exercise is only for your practice.</u>

- ✓ Open the sample company : Sample\_product-base business.
- ✓ Click on *Employee Center*, *New Employee* enter 5 employees as below :

#### I. Personal Info

A. Personal :

| Name         | SS#         | Gender |
|--------------|-------------|--------|
|              | 250 26 2167 | Mala   |
| Andy Iseng   | 259-26-3167 | Male   |
| Steve Austin | 458-26-5896 | Male   |
| Annie Chan   | 598-26-4879 | Female |
| Betty Frain  | 265-89-4896 | Female |
| Amy Wang     | 568-56-8759 | Female |

#### **B. Address and Contact**

| Name         | Address                 | Tel.         |
|--------------|-------------------------|--------------|
| Andy Tseng   | 600 Monterey Passroad,  | 626-300-0816 |
|              | MPK, CA 91754           |              |
| Steve Austin | 820 N. Garfield Ave.    | 626-281-8000 |
|              | Alhambra, CA 91801      |              |
| Annie Chan   | 230 S. Raymond Ave.,    | 323-265-5696 |
|              | L.A., CA 90801          |              |
| Betty Frain  | 112 N Chandler Ave.     | 626-248-6323 |
|              | MPK, CA 91754           |              |
| Amy Wang     | 3200 Wilshire Blvd. LA, | 213-381-3333 |
|              | CA 90010                |              |

\*\* Click Leave As Is for following prompt.

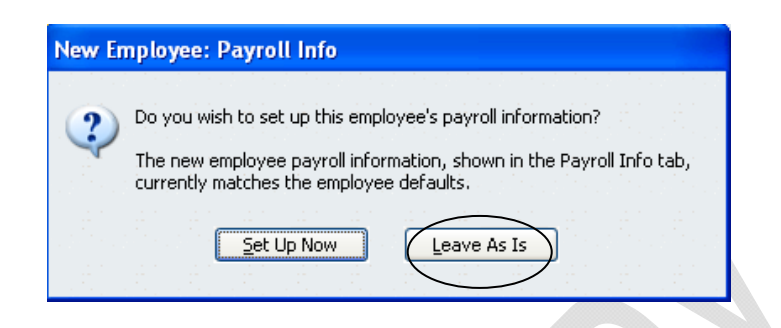

✓ After entering address information, click Payroll and Compensation Info. Enter Salary and Regular Pay/Overtime Rate as below, change Pay Period as **Biweekly**.

| Change tabs:   | Personal Info                                    | ¥ |         |
|----------------|--------------------------------------------------|---|---------|
| <u>ersonal</u> | ✓ Personal Info<br>Payroll and Compensation Info |   | al Info |
| s.j            | Employment Info<br>Workers Compensation          |   |         |

✓ Enter **Payroll and Compensation Info as below :** 

|              | -            |        |               |        | 1 |     |
|--------------|--------------|--------|---------------|--------|---|-----|
| Name         | Status       | Allow. | Monthly       | Annual |   |     |
|              |              |        | Salary        | Salary |   |     |
| Andy Tseng   | Married (one | 3      | 1,500         | 18,000 |   |     |
|              | income)      |        | ,             | ,      |   | Pay |
| Steve Austin | М            | 3      | 2,500         | 30,000 |   |     |
|              |              |        |               |        |   |     |
| Annie Chan   | S            | 1      | 1,800         | 21,600 | J |     |
|              |              |        |               |        |   |     |
| Betty Frain  | S            | 2      | \$12:80 hrs   |        |   |     |
|              |              |        | \$18:4 hrs    |        |   |     |
|              |              |        | (Overtime)    |        |   | Pay |
| Amy Wang     | S            | 3      | \$10 : 80 hrs |        |   | 5   |
| _            |              |        | \$15 : 10 hrs |        |   |     |
|              |              |        | (Overtime)    |        |   |     |

Pay by Salary

Pay by Hour

## \*\* Pay By Salary

|                                      |                                           |                                                   | ОК                   |
|--------------------------------------|-------------------------------------------|---------------------------------------------------|----------------------|
| Change tabs:                         | Payroll and Compensatio                   | n Info 🔽                                          | Cancel               |
| ayroll Info                          |                                           |                                                   | Notes                |
| Earnings                             |                                           | Pay Period Dimeeting                              | Help                 |
| Item Name<br>Salary                  | Hourly/Annual Rate                        | DIWEENY                                           | Employee<br>inactive |
| and and to crea                      | co pay anotro                             |                                                   |                      |
| Additions, Deductions a              | and Company Contributions<br>Amount Limit | Ta <u>x</u> es                                    |                      |
| Additions, Deductions a<br>Item Name | and Company Contributions Amount Limit    | Taxes<br>Sick/Vacation<br>Direct Deposit          |                      |
| Additions, Deductions a              | Amount Limit                              | Ta <u>x</u> es<br>Sick/Vacation<br>Direct Deposit |                      |

# \*\* Pay By Hour

| <b></b>                             |                                     |               |                                          |               |
|-------------------------------------|-------------------------------------|---------------|------------------------------------------|---------------|
| Lhange tab                          | Payroll and                         | Compensatio   | n Info 💉                                 | Cancel        |
| Payroll Info                        |                                     |               |                                          | Notes         |
| - Earnings                          |                                     |               | Dev Devied Level 1                       | Help          |
| Item Name                           | Hourly/Ann                          | nual Rate     | Pay Period Biweekly                      | - Employee is |
| Regular Pay                         |                                     | 12.00 🔼       |                                          | inactive      |
| Overtime Rate                       | *                                   | 18.00 📃       |                                          |               |
|                                     |                                     | ~             |                                          |               |
|                                     | eale Davlielks                      |               |                                          |               |
| - Additions, Deduction              | eate paychetics<br>is and Company ( | Contributions |                                          |               |
| - Additions, Deduction              | and Company (                       | Contributions | Taxes                                    |               |
| - Additions, Deduction              | and Company (<br>Amount             | Contributions | Taxes                                    |               |
| - Additions, Deduction              | and Company (<br>Amount             | Contributions | Taxes                                    |               |
| - Additions, Deduction              | Amount                              | Contributions | Taxes<br>Sick/Vacation<br>Direct Deposit |               |
| - Additions, Deduction              | Amount                              | Contributions | Taxes<br>Sick/Vacation<br>Direct Deposit |               |
| - Additions, Deduction              | Amount                              | Contributions | Taxes<br>Sick/Vacation<br>Direct Deposit |               |
| - Additions, Deduction<br>Item Name | Amount                              | Contributions | Taxes<br>Sick/Vacation<br>Direct Deposit |               |

✓ Click on *Taxes*...

\*\* Under Federal tab, enter Filing Status as Married and Allowances as 3.

| ederal State Other                      |  |
|-----------------------------------------|--|
| ling Status Married                     |  |
| llowances 3                             |  |
| xtra Withholding 0.00                   |  |
| Subject to                              |  |
| Medicare                                |  |
| Social Security                         |  |
| Advance Earned Income Credit            |  |
| Federal Unemployment Tax (Company Paid) |  |

\*\* Click State. Change Filing Status and Allowances.

| Eederal State C                             | ther a set of the set of the set of the |
|---------------------------------------------|-----------------------------------------|
| C State Worked                              |                                         |
| State CA 🗸                                  | 🖌 🗹 SUI (Company Paid) 🛛 🗹 SDI          |
| <ul> <li>State Subject to Withho</li> </ul> | lding                                   |
| State CA                                    | Filing Status Married (one income)      |
| Allowances 3                                | Extra Withholding 0.00                  |
|                                             | 0100                                    |

*Report, Employee and Payroll, click Employee Contact List* to print the *Employee List*.

*Employee, Pay employees*, select the employee to be paid, change *Check Date* : 1/14/2008 and *Pay Period Ends* : 1/11/2008, click *Create*, you will see the result as below : Click *Create* again.

| 🛎 Select Employees To Pa                                                                                                    | у              | Type a help question                                                                                                    | on Ask 🛛 💌                                             | How Do I? 📃 🗖 🚺                                                    |
|----------------------------------------------------------------------------------------------------|----------------|----------------------------------------------------------------------------------------------------|--------------------------------------------------------|--------------------------------------------------------------------|
| Bank Account     Checking       Paycheck Options     Image: Constraint of the printed or direct deposited       To be handwritten or direct deposited     Image: Constraint of the preferences       Check Date     01/14/2008 | t Check Number | Enter hours and preview<br>before creating.<br>Create check without pre<br>using hours below and las<br>Enter hours using Rapid T<br>1/2008 🗐 Sort By Err | check<br>view<br>t quantities,<br>ime Entry,<br>ployee | Create<br>Print Paychecks<br>Print Paystubs<br>Leave<br>Unmark All |
| 🖌 Employee                                                                                                    | Pay Period     | Rate                                                                                                    | Hours                                                  | Last Pay Period End                                                |
| Amy Wang                                                                                                    | Biweekly       | 10.00                                                                                                    | 90:00                                                  | <u>~</u>                                                           |
| 🖌 Andy Tseng                                                                                                    | Biweekly       | 692.31                                                                                                    |                                                        |                                                                    |
| Annie Chan                                                                                                    | Biweekly       | 830.77                                                                                                    |                                                        |                                                                    |
| Betty Frain                                                                                                    | Biweekly       | 12.00                                                                                                    | 84:00                                                  | ×                                                                  |

| review Paycheck            |      |             |                                          |        |     |        | Type a help question | Ask 🔻                          | How Do I                                  | ?                          |
|----------------------------|------|-------------|------------------------------------------|--------|-----|--------|----------------------|--------------------------------|-------------------------------------------|----------------------------|
| Andy Tseng                 |      |             |                                          |        |     |        | <u>P</u> ay          | Period 01/12<br>Direct Deposit | /2008 🔳 -                                 | 01/25/2008                 |
| Item Name                  | F    | Rate        |                                          | Hours  | WC  | Code   | Customer:Job         |                                | Sick Availab                              | ole 0;i                    |
| Salary                     | *    |             | 692.31                                   |        |     | *      |                      |                                | Vacation Av<br>Sick Accrue<br>Vac. Accrue | vail. 13::<br>:d<br>ed 6:- |
|                            |      | Total Hours | 0:00                                     |        |     |        |                      | ~                              | Do not                                    | accrue sick/va             |
| ther Payroll Items         |      | rocarnoars. | 0:00                                     |        |     | Employ | ee Summary           |                                |                                           |                            |
| Item Name                  | Rate |             | Qua                                      | antity |     | Item   | Name                 | Amount                         | YTD                                       |                            |
|                            |      |             |                                          |        | ^   | Salary |                      | 692                            | .31                                       | 1,384.62                   |
|                            |      |             |                                          |        |     | Feder  | al Withholding       | -2                             | .00                                       | -4.00                      |
|                            |      |             |                                          |        |     | Social | Security Employee    | -42                            | .93                                       | -85.85                     |
|                            |      |             |                                          |        |     | Medica | are Employee         | -10                            | .04                                       | -20.08                     |
|                            |      |             |                                          |        | ~   | CA - V | Vithholding          | 0                              | .00                                       | 0.00                       |
| ompany Summary             |      |             | en en en en en en en en en en en en en e |        |     | CA - D | isability Employee   | -7                             | .47                                       | -14.95                     |
| Item Name                  |      | Amount      | YTD                                      |        |     |        |                      |                                |                                           |                            |
| CA - Employee Training Tax |      | 0.69        |                                          | 1.3    | 8 🔼 |        |                      |                                |                                           |                            |
| Social Security Company    |      | 42.93       |                                          | 85.8   | 5 🔳 |        |                      |                                |                                           |                            |
| Medicare Company           |      | 10.04       |                                          | 20.0   | 8   |        |                      |                                |                                           |                            |
| ederal Unemployment        |      | 5.54        |                                          | 11.0   | 8   |        |                      |                                |                                           |                            |
| CA - Unempleyment Compar   | iy - | 36.34       |                                          | 72.6   | 9 🔽 | Check  | Amount:              | 629.8                          | 7                                         |                            |
| Create                     | 6    | ancel       | Help                                     |        |     |        |                      |                                | 📃 Enter ne                                | et/Calculate g             |

 $\checkmark$  Pay five employees and enter hours as the following tables.

| Name         | Status       | Allow. | Monthly       | Annual |
|--------------|--------------|--------|---------------|--------|
|              |              |        | Salary        | Salary |
| Andy Tseng   | Married (one | 3      | 1,500         | 18,000 |
|              | income)      |        |               |        |
| Steve Austin | М            | 3      | 2,500         | 30,000 |
|              |              |        |               |        |
| Annie Chan   | S            | 1      | 1,800         | 21,600 |
|              |              |        |               |        |
| Betty Frain  | S            | 2      | \$12 : 80 hrs |        |
| -            |              |        | \$18 : 4 hrs  |        |
|              |              |        | (Overtime)    |        |
| Amy Wang     | S            | 3      | \$10 : 80 hrs |        |
|              |              |        | \$15 : 10 hrs |        |
|              |              |        | (Overtime)    |        |

Pay by Salary

Pay by Hour

✓ *File, Print Forms, Paycheck* to print the check.

| n 1 .                                                    |                                 |                                  |      | <b>F</b> 1                        | D 1             |         |                 |
|----------------------------------------------------------|---------------------------------|----------------------------------|------|-----------------------------------|-----------------|---------|-----------------|
| Bank Account                                             | Checking                        |                                  | ×    | Ending                            | g Balance       |         | . 79            |
|                                                          |                                 |                                  |      |                                   |                 | No.     | 196             |
|                                                          |                                 |                                  |      |                                   |                 | Date    | 01/14/2         |
| Pay to the                                               | Order of And                    | dy Tseng                         |      |                                   | *               | \$      | 629.87          |
| Six hundre                                               | ed twenty-nine                  | e and 87/100*                    | **** | ******                            | ****            | * * * * | ****            |
|                                                          | Andy Tseng                      | Deserved                         |      |                                   |                 |         |                 |
| Address                                                  | MPK, CA 917                     | 754                              |      |                                   |                 |         |                 |
| Hadress                                                  |                                 |                                  |      |                                   |                 |         |                 |
|                                                          |                                 |                                  |      |                                   |                 |         |                 |
|                                                          |                                 |                                  |      |                                   |                 |         |                 |
| Memo                                                     |                                 |                                  | ]    |                                   |                 |         |                 |
| Memo                                                     |                                 |                                  |      |                                   |                 |         | <b></b>         |
| Memo<br>Paycheck :                                       | 5ummary                         |                                  |      |                                   |                 |         |                 |
| Memo<br>Paycheck S<br>Earnir                             | 5ummary<br>igs                  | 692.31                           |      | Pay Period 12/2                   | 29/2007         | - 01,   | 11/2008         |
| Memo<br>Paycheck S<br>Earnir<br>Additi                   | 5ummary<br>Igs<br>ons           | 692.31<br>0.00                   |      | Pay Period 12/2<br>Hours Worked   | 29/2007<br>D:00 | - 01,   | 11/2008         |
| Memo<br>Paycheck S<br>Earnin<br>Additi<br>Taxes          | Summary<br>Igs<br>Ions          | 692.31<br>0.00<br>-62.44         |      | Pay Period 12/2<br>Hours Worked 1 | 29/2007<br>D:00 | - 01)   | T               |
| Memo<br>Paycheck S<br>Earnin<br>Additi<br>Taxes<br>Deduc | Summary                         | 692.31<br>0.00<br>-62.44<br>0.00 |      | Pay Period 12/2<br>Hours Worked 1 | 29/2007<br>D:00 | - 01)   | □ T<br>'11/2008 |
| Memo<br>Paycheck S<br>Earnir<br>Additi<br>Taxes<br>Deduc | Summary<br>igs<br>ons<br>itions | 692.31<br>0.00<br>-62.44<br>0.00 |      | Pay Period 12/2<br>Hours Worked 1 | 29/2007<br>D:00 | - 01,   | 11/2008         |

*Reports, Employees & Payroll, print* (1) *Payroll Summary, (2) Payroll Item Detail, (3) Payroll Item Listing*